#### **PROCEDURE A RESPECTER POUR LA MISE A JOUR DE VOS DOSSIER 2023**

#### 1/ ALLEZ SUR VOTRE COMPTE FAMILLE

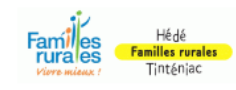

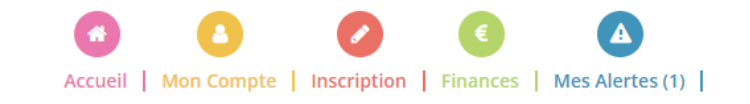

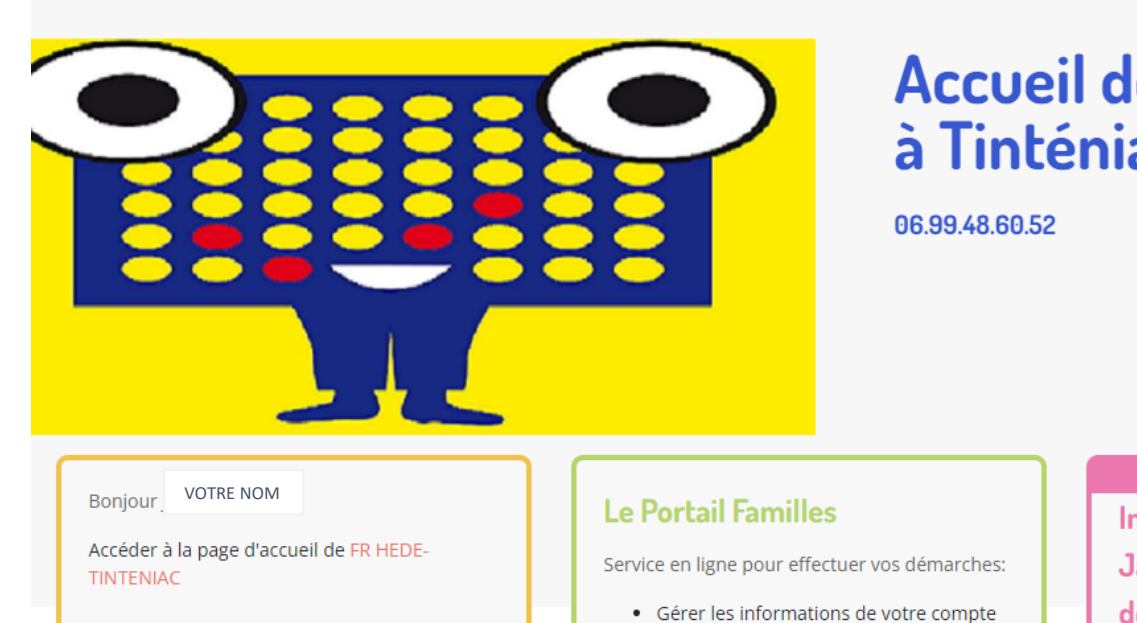

## Accueil de loisirs Les Fariboles à Tinténiac

Infos pratiques Inscription des mercredis Janvier/Février, dès le 12 décembre minuit

## 2 / SELECTIONNER LE COMPTE DU RESPONSABLE Mon compte Dans cet espace, vous avez la possibilité de consulter et modifier l'ensemble des données liées aux membres de votre famille. NOM RESPONSABLE 2 NOM RESPONSABLE 1 . . + Ajouter un nouvel enfant NOM 1<sup>ER</sup> ENFANT 30/07/2016 23/04/2012 6 ans et 5 mois 10 ans et 8 mois Ó ð 0

#### NOM 3/ METTRE A JOUR TOUTES Informations personnelles Photo Parcourir LES INFORMATIONS \* Situation familiale × Marié(e) **DU RESPONSABLE** Date naissance 18 × nav. ~ 1982 💙 Coordonnées Pour les numéros de téléphone frontaliers, veuillez renseigner le numéro interna de censeigner au moins un numéro de téléphone. \* Tél. portable Mettre à jour tous vos numéros, et nous informer de tout Tél, domicile changement en cours d'année Tél, professionnel Adresse Etage / Appart . \* N° vole et vole Lieu dit Mettre à jour votre adresse et employeur si besoin \* Code postal -Emploi \* Profession \* Employeur Compléter votre numéro CAF ou Allocations MSA s'il n'est pas indiqué et \* Type de régime × préciser votre régime Numéro CAF (général = CAF) Clef CAF D Question Valider les autorisations que \* J'atteste avoir lu et accepté le règlement intérieur dans son intégralité vous souhaitez. Autorisations Droit à l'image Attention les questions Autorisation d'intervention médicale indiquées avec les flèches rouges Jautorise l'accès à mon compte partenaire CAF sont obligatoires Jaccepte de recevoir les factures par email Je certifie exactes les informations saisies dans le formulaire En soumettant ce formulaire, l'accepte que les informations saisies soit exploitées par ma structure. Vous pouvez consulter notre politique de confidentialité depuis la page Traitement des données

N'oubliez pas de valider votre saisie

#### 4/ SELECTIONNER LE COMPTE DU 2EME RESPONSABLE ET METTRE A JOUR LES INFORMATIONS (REFAIRE LA MEME PROCEDURE A PARTIR DE L'ETAPE N°3)

### Mon compte

Dans cet espace, vous avez la possibilité de consulter et modifier l'ensemble des données liées aux membres de votre famille.

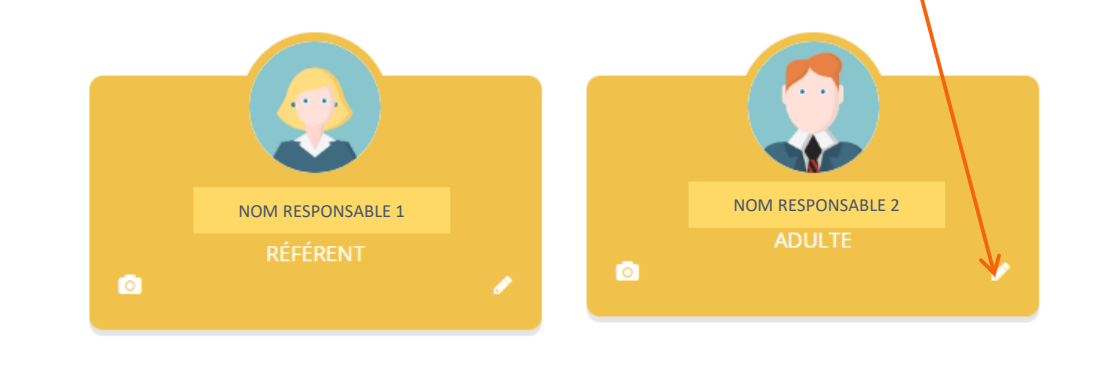

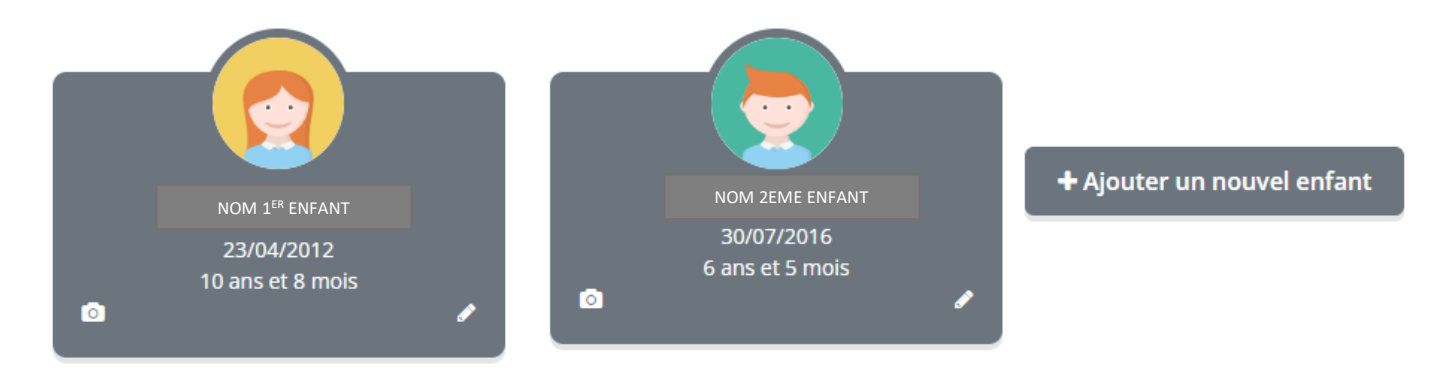

### 5/ SELECTIONNER ENSUITE LE DOSSIER DU 1<sup>ER</sup> ENFANT

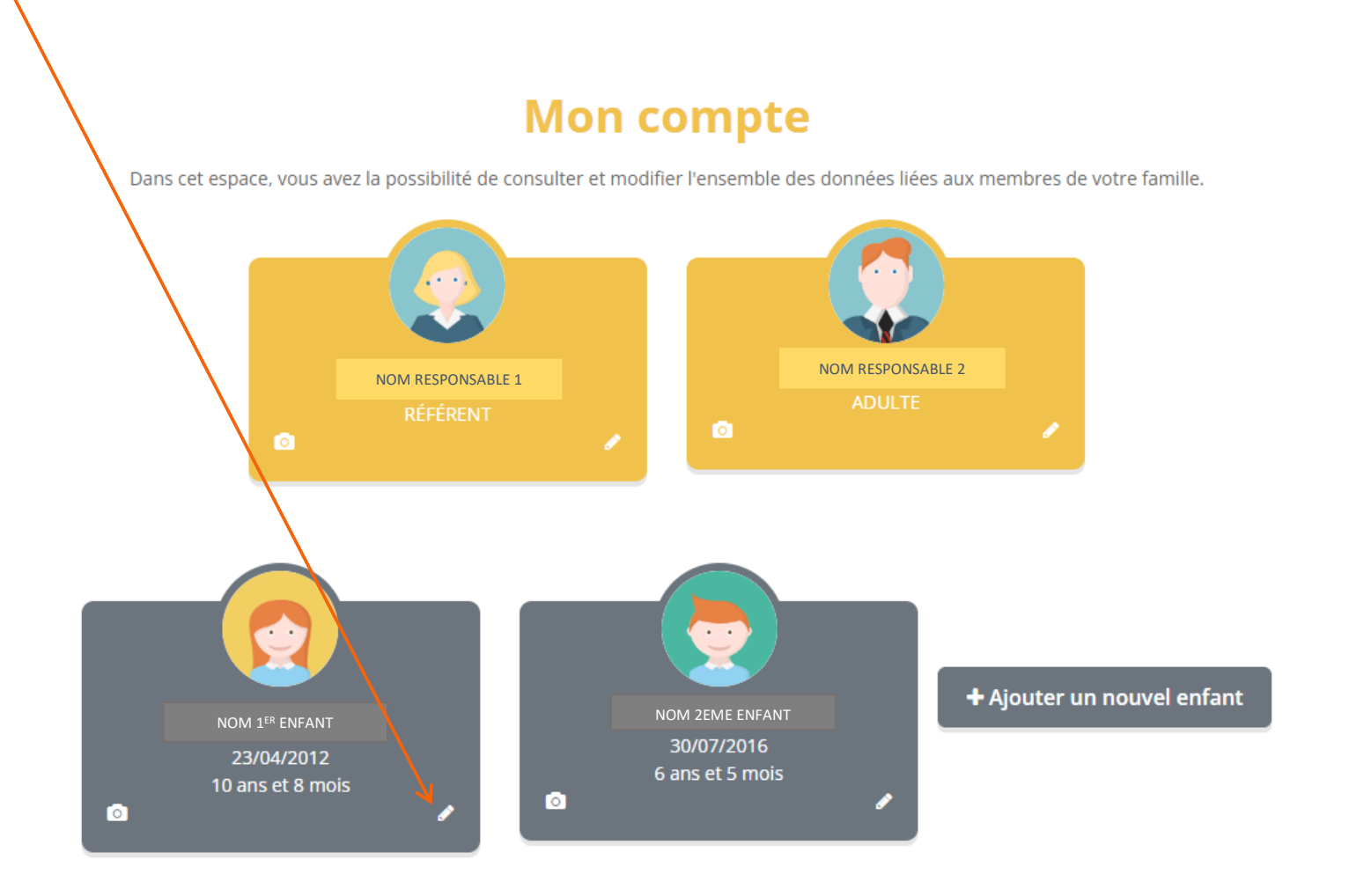

#### 6/ METTRE A JOUR LES PERSONNES POUVANT ETRE PREVENUES EN CAS D'ACCIDENT

#### ET LES PERSONNES AUTORISEES OU NON A RECUPERER VOTRE ENFANT

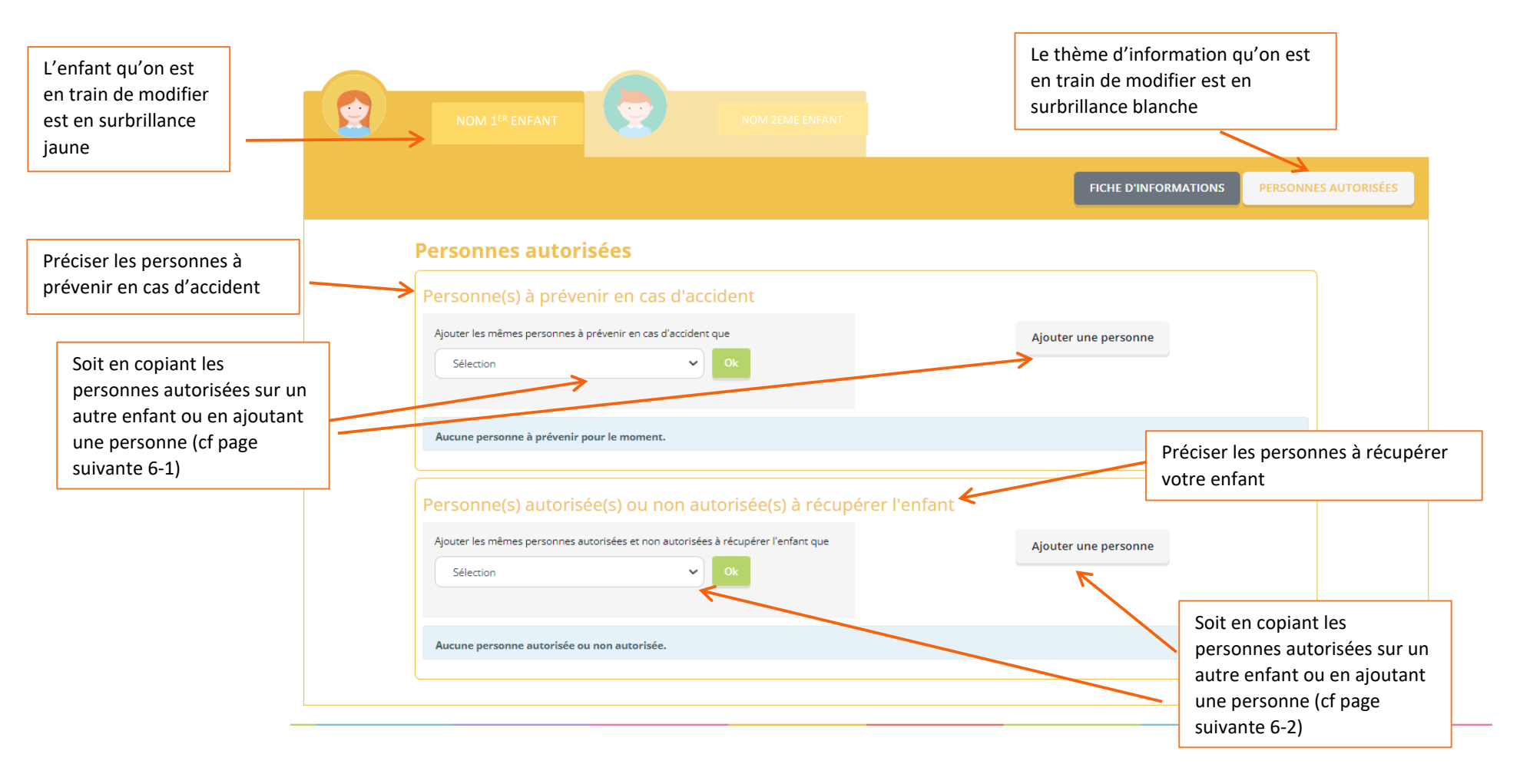

#### 6 -1 / COMMENT AJOUTER UNE PERSONNE A PREVENIR EN CAS D'ACCIDENT

|                                                    | 2 | NOM 1 <sup>ER</sup> ENFANT NOM 2EME ENFANT                                                                                                    |                |
|----------------------------------------------------|---|----------------------------------------------------------------------------------------------------|----------------|
|                                                    |   | FICHE D'INFORMATIONS PERSON                                                                                                    | NES AUTORISÉES |
| Compléter toutes<br>les informations               |   | Nouvelle personne à prévenir en cas d'urgence                                                                                                    |                |
| demandées                                          |   | *Prenom *Quelite                                                                                                    |                |
|                                                    |   | *Telephone                                                                                                    |                |
| Cocher les cases<br>obligatoires et<br>valider les | ~ | Je certifie exactes les informations saisies dans le formulaire En soumettant ce formulaire, j'accepte que les informations saisies soit exploitées par ma structure. Vous pouvez consulter notre politique de confidentialité depuis la page Traitement des données Annuler Valider Valider |                |

#### 6 -2 / COMMENT AJOUTER UNE PERSONNE AUTORISEE OU NON RECUPERER VOTRE ENFANT

|                                                     |                                                   | NOM 1 <sup>ER</sup> ENFANT NOM 2EME ENFANT                                                                                                    |              |
|-----------------------------------------------------|---------------------------------------------------|----------------------------------------------------------------------------------------------------|--------------|
|                                                     |                                                   | FICHE D'INFORMATIONS PERSONNES                                                                                                    | S AUTORISÉES |
| Compléter toutes<br>les informations<br>demandées   |                                                   | Nouvelle personne autorisée ou non autorisée *Nom *Prénom                                                                                                    |              |
|                                                     | ~                                                 | * Qualité                                                                                                    |              |
|                                                     |                                                   | Telephone 2                                                                                                    |              |
|                                                     |                                                   | Code postal Choisir le code postal *                                                                                                    |              |
| Si c'est une personne non autoris cocher cette case | ée,                                               | Personne non autorisée  Je certifie exactes les informations saisies dans le formulaire  En soumettant ce formulaire, j'accepte que les informations saisies soit exploitées par ma structure. Vous pouvez consulter notre politique de confidentialité depuis la page Traitement des données |              |
|                                                     |                                                   | Annuler Valider                                                                                                    |              |
|                                                     | Cocher les ca<br>obligatoires e<br>les informatio | ises<br>et valider<br>ons                                                                                                    |              |

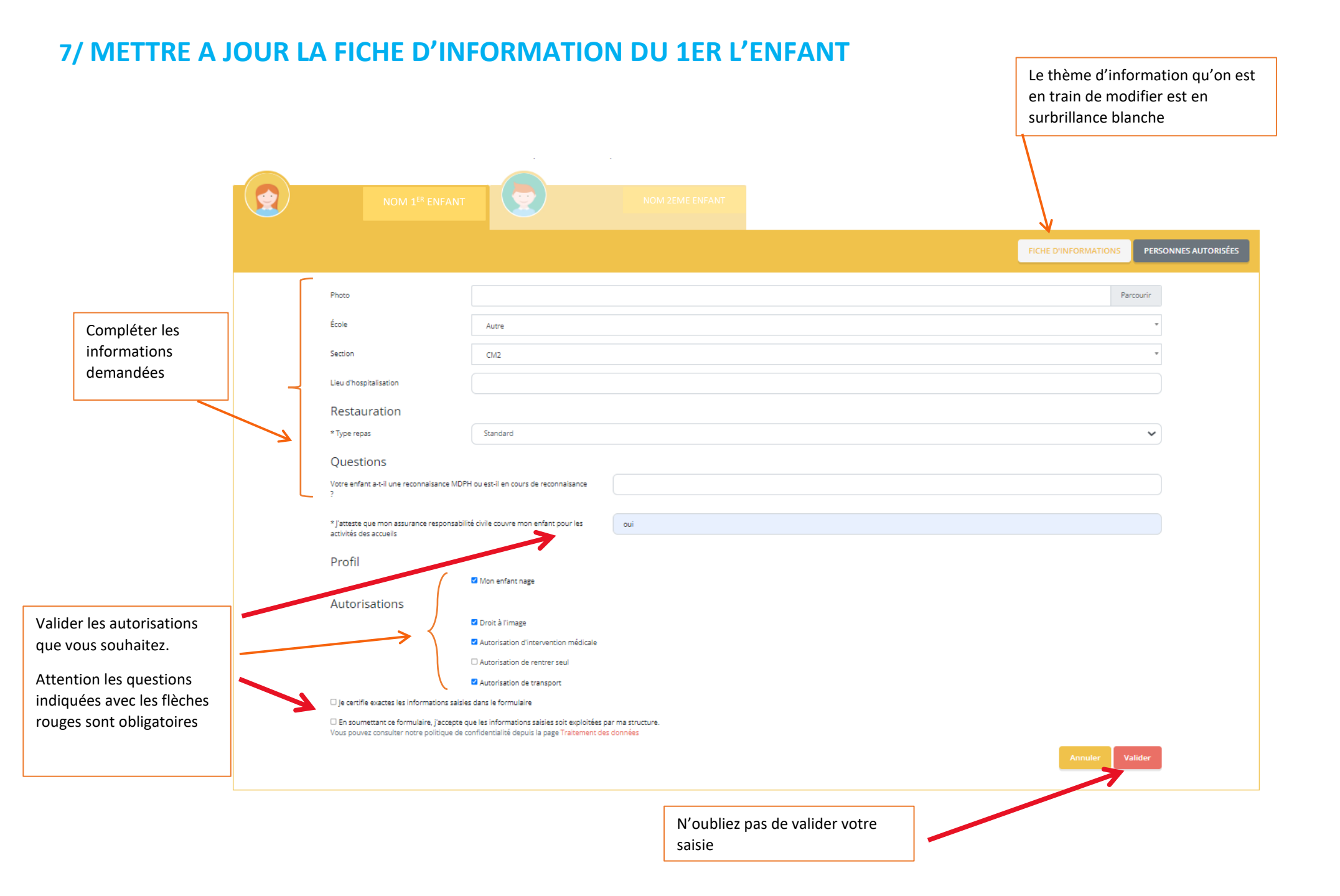

## 8/ SELECTIONNER ENSUITE LE DOSSIER DU 2<sup>Eme</sup> ENFANT (REFAIRE LA MEME PROCEDURE A PARTIR DE L'ETAPE N°6)

| L'enfant qu'on est<br>en train de modifier<br>est en surbrillance<br>jaune |                                                                                                    |                      |                                           |
|----------------------------------------------------------------------------|----------------------------------------------------------------------------------------------------|----------------------|-------------------------------------------|
|                                                                            | NOM 1er ENFANT                                                                                                    |                      |                                           |
|                                                                            |                                                                                                    |                      | FICHE D'INFORMATIONS PERSONNES AUTORISÉES |
|                                                                            | Personnes autorisées                                                                                                    |                      |                                           |
|                                                                            | Personne(s) à prévenir en cas d'accident                                                                                                    |                      |                                           |
|                                                                            | Ajouter les mêmes personnes à prévenir en cas d'accident que Sélection                                                                                              | Ajouter une personne |                                           |
|                                                                            | Aucune personne à prévenir pour le moment.                                                                                                    |                      |                                           |
|                                                                            | Personne(s) autorisée(s) ou non autorisée(s) à récupérer l'enfant<br>Ajouter les mêmes personnes autorisées et non autorisées à récupérer l'enfant que<br>Sélection | Ajouter une personne |                                           |
|                                                                            | <br>Aucune personne autorisée ou non autorisée.                                                                                                    |                      |                                           |

#### 9/ VOUS DEVEZ ATTENDRE LA VALIDATION PAR NOS SERVICES

Une fois que vous avez faire l'ensemble des ces étapes, vous devez attendre la mise à jour par nos services.

Quand nous aurons accepté vos modifications, vous pourrez accéder aux inscriptions.

Attention, en dehors de la mise à jour annuelle, si vous avez de nouvelles modifications de dossier à effectuer, nous invitons à les faire en dehors d'une période d'inscription, ou de faire vos inscriptions en premier et vos modifications dossier ensuite (toutes modifications de dossier bloquent les inscriptions)

Attention, si votre compte n'est pas à jour des paiements, vos inscriptions seront bloquées

# **10/ UNE FOIS QUE VOUS AVEZ VOTRE DOSSIER VALIDE, VOUS POUVEZ INSCRIRE VOTRE ENFANT**